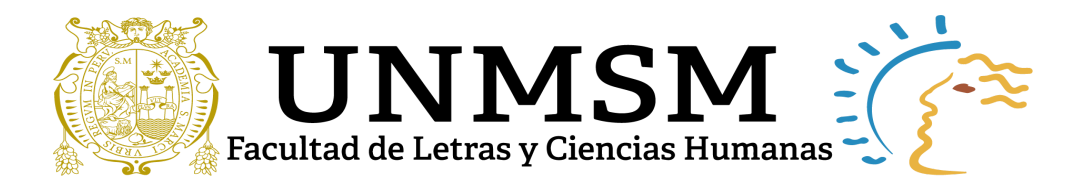

## Guía para obtener dirección Mac para acceder a la red WiFi de la FLCH

Se ha elaborado la siguiente guía con el fin de obtener la relación de las direcciones MAC de los dispositivos móviles (celulares, laptop o tablets) con los cuales desean acceder a la red WiFi de la FLCH.

Cada estudiante, personal docente y administrativo puede registrar en el formulario solo dos dispositivos como máximo en caso excepcionales acercarse a la unidad de estadística e informática de la FLCH.

## A) DISPOSITIVOS MÓVILES CON SISTEMA OPERATIVO ANDROID

- 1. Ingresa a "Ajustes".
- 2. Ubicar "Acerca del dispositivo" y seleccionar.
- 3. Ubicar "Estado" y seleccionar.
- 4. Identificar "Dirección MAC de Wi-Fi".

NOTA: Para visualizar la dirección Mac, tiene que estar activado el Wifi del dispositivo móvil.

| al history                                                                            | ◎ * ☆ ⑧ + 14:05                     | al also                                                | ◎ 孝及 133 + 14:0 |
|---------------------------------------------------------------------------------------|-------------------------------------|--------------------------------------------------------|-----------------|
| ← Acerca del teléfo                                                                   | ono                                 | $\leftarrow$ Estado                                    |                 |
| MEID                                                                                  | AUUUUUAUA3A720                      | Estado do la batoria                                   | Caraaada        |
| Procesador                                                                            | Hisilicon Kirin 710                 | Estado de la batella                                   | Cargando        |
| RAM                                                                                   | 6.0 GB                              | Nivel de batería                                       | 83              |
|                                                                                       | 4417 CD III                         | Red                                                    |                 |
| Memoria del teléfono                                                                  | 128 GB en total                     | Dirección IP 192.168.1.107<br>fe80::eb5:27ff:fe61:5bd8 |                 |
| Resolución                                                                            | 2312 x 1080                         | IMEISV                                                 |                 |
| Parche de seguridad de<br>Android                                                     | 1 de diciembre<br>de 2019           | Dirección MAC de Wi-                                   | Fi OC:B5:27:61: |
| Actualización de software                                                             | de Mainline 29200<br>3300           | Dirección de Bluetoot                                  | n 🕇             |
| Versión de banda base 210<br>21                                                       | C20B388S000C000,<br>C20B388S000C000 | Número de serie                                        | _               |
| 4.14.116<br>Versión de Kernel<br>android@localhost #1<br>Thu Dec 19 20:46:12 CST 2019 |                                     | Tiempo de ejecución                                    | 48:02:          |
| Estado<br>Información del teléfono y de l                                             | la red >                            |                                                        |                 |
| Aviso legal                                                                           | >                                   |                                                        |                 |
| Información de certificació                                                           | ón >                                |                                                        |                 |
|                                                                                       | $\triangleleft$                     |                                                        |                 |

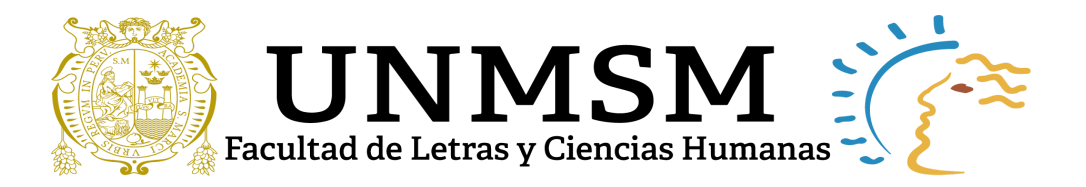

## B) DISPOSITIVOS MÓVILES CON SISTEMA OPERATIVO iOS

1. Ingresa a "Ajustes".

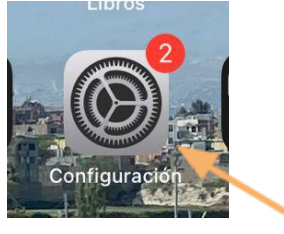

2. Pulsa sobre "General", y dentro elige la opción "Información".

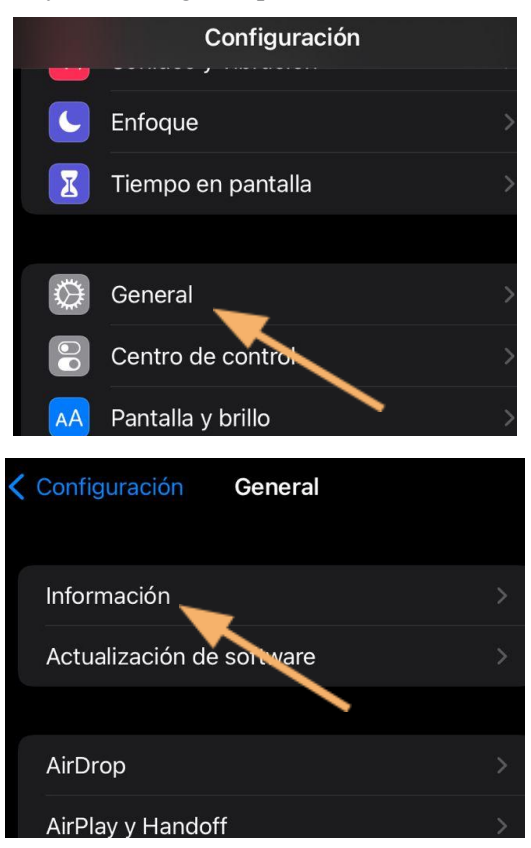

3. Ubica el campo Dirección Wi-Fi tendrás tu MAC.

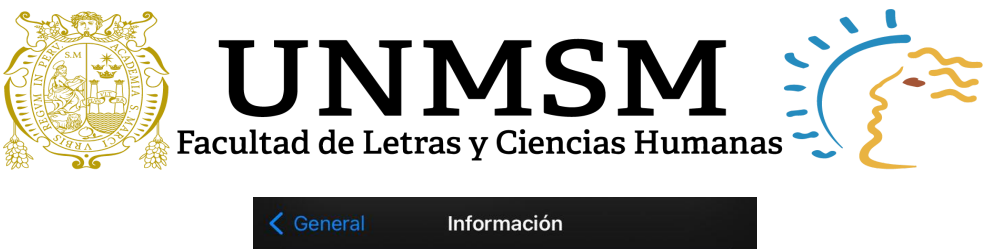

| C General     | Información        |   |
|---------------|--------------------|---|
| Canciones     | 0                  |   |
| Videos        | 916                |   |
| Fotos         | 5,508              |   |
| Aplicaciones  | 102                |   |
| Capacidad     | 128 GB             |   |
| Disponible    | 30.01 GB           |   |
|               |                    |   |
| Dirección WLA | N 88:C0:8B:1       | _ |
| Bluetooth     | 88:C0:8B:08:D/ ·CB |   |
|               |                    |   |

## C) EQUIPOS CON SISTEMA OPERATIVO WINDOWS (LAPTOP)

- 1. Pulsa las teclas **Windows + R** para abrir Ejecutar.
- 2. Escribe **cmd** y presiona Enter para ir al Símbolo de sistema.

| 💷 Ejecutar     |                                                                                                    |
|----------------|----------------------------------------------------------------------------------------------------|
|                | Escriba el nombre del programa, carpeta, documento o<br>recurso de Internet que desea abrir con Windows. |
| <u>A</u> brir: | cmd v                                                                                                    |
|                | Aceptar Cancelar <u>E</u> xaminar                                                                        |

3. Escribe "ipconfig /all".

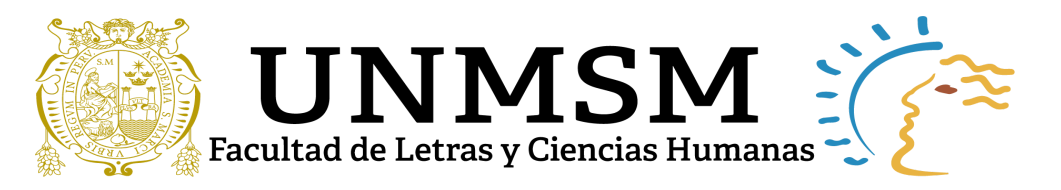

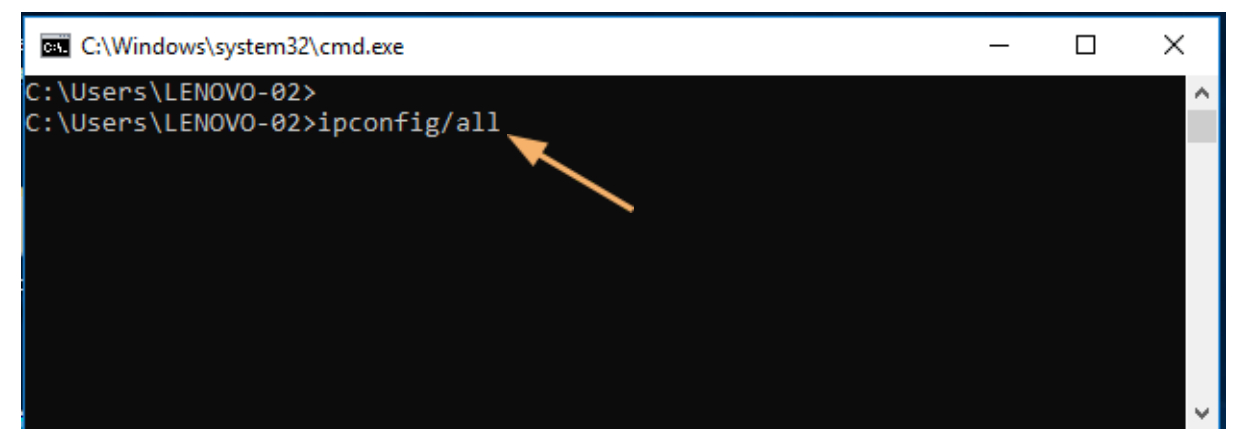

4. En la entrada Dirección física: 00:00:00:00:00:00 te dirá la dirección MAC de tu ordenador.

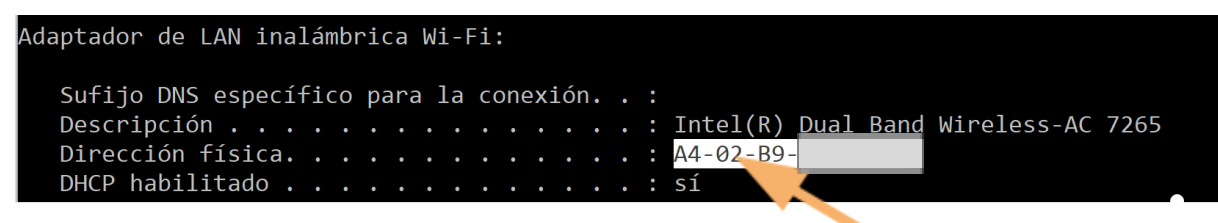